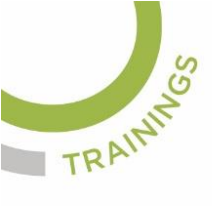

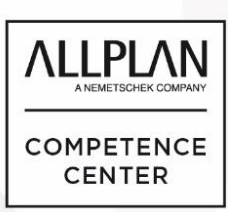

# ALLPLANLERNEN.DE KURZTIPPS

### Nr.: 2016-02

## **Thema : Unterzug aus Profil**

Software: ab Allplan CAD 2016

### Die Frage:

Wie kann ich in Allplan BIM einen beliebigen Querschnitt, wie eine PI-Platte als Profil für einen Unterzug verwenden?

#### Hintergrund:

Bei den Werkzeugen "Unterzug", "Profilwand", "Stütze" und "Fenster" können beliebige Profile für den Querschnitt des Bauteils geladen werden

### Antwort: So geht's:

- 1. Speichern Sie einen geschlossenen Linienzug des Profils als Symbol in der Bibliothek ab.
- 2. Laden Sie das Profil im Werkzeug, zum Beispiel als PI-Platte beim Unterzug.

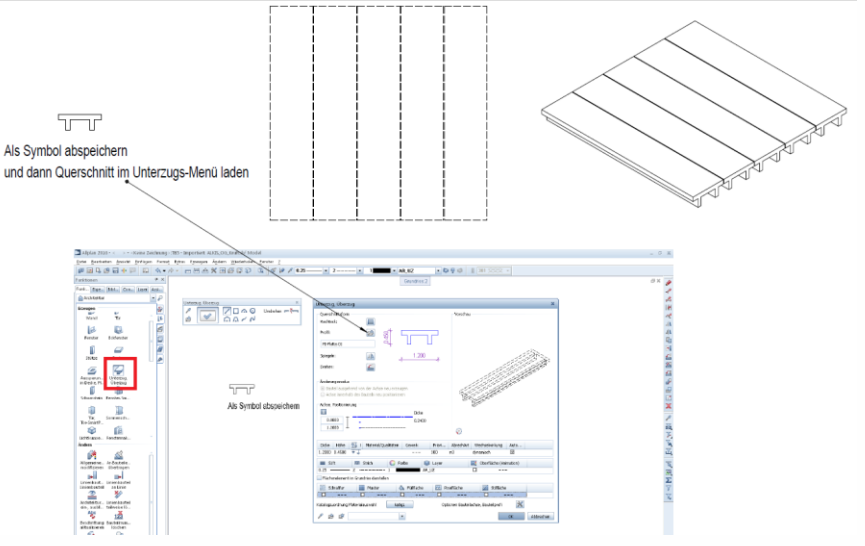

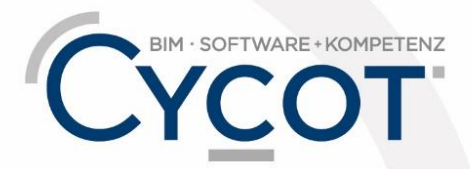

Weitere Infos, Videotrainings und mehr unter: www.allplanlernen.de